docomo

2014.121版

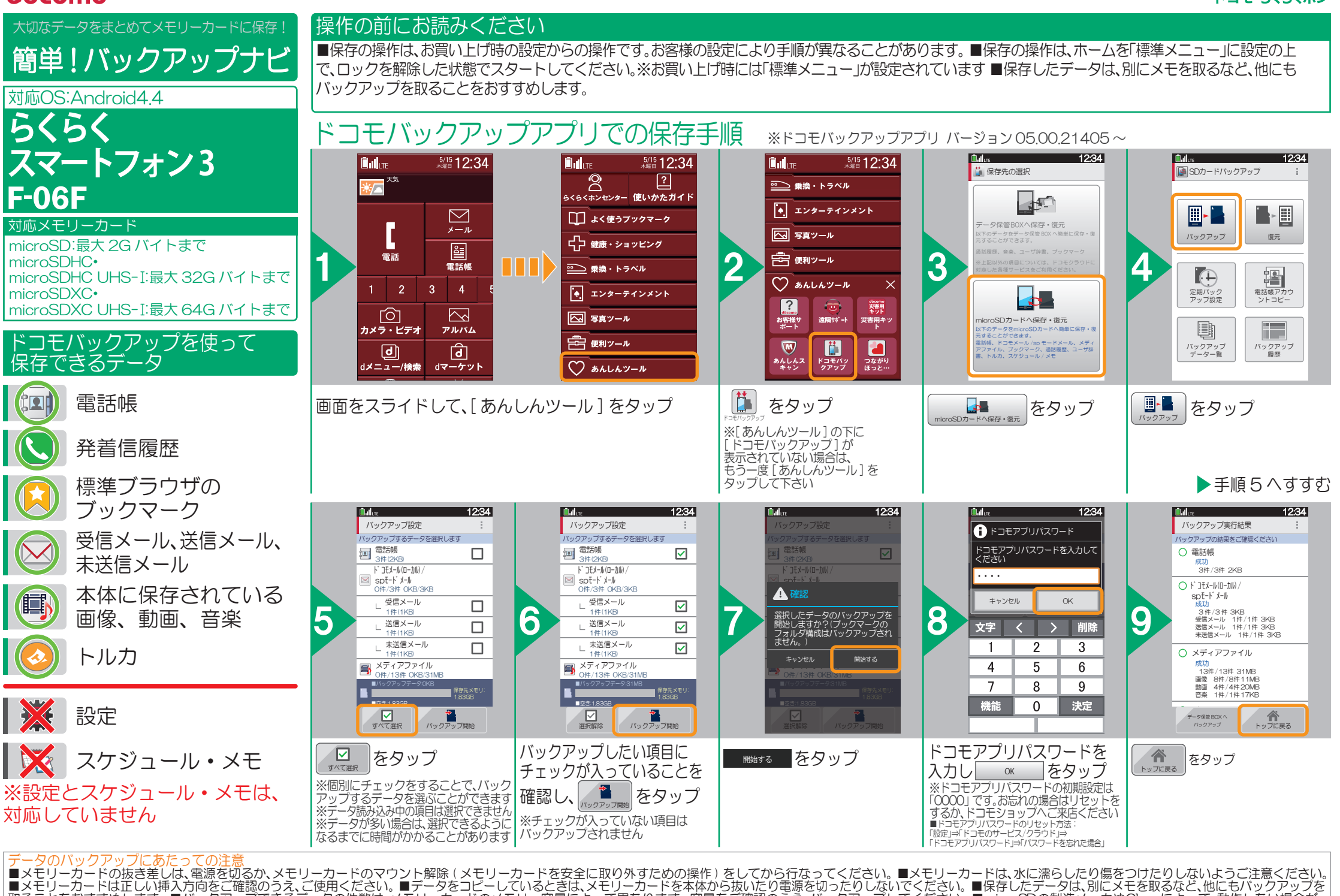

■ うことをおすすめします。● バックアップできるデータの件数は、メモリーカードのメモリーを量によって異なります。容量をご確認のうえ、バックアップしてください。■ MicroSDの製造メーカやClassによって、動作しない場合が あります。■ 故障や修理、機種変更やその他の取り扱いなどによって、万が一、登録された情報内容が消失してしまうことがあっても当社としては責任を負いかねます。